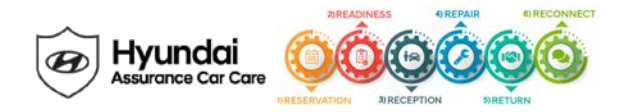

# Service Campaign T5B Dealer Best Practice

#### Date: June 24, 2020

Attn: Dealer Principal/General Manager/Service Manager/Parts Manager

Subject: Service Campaign T5B: 20MY Elantra (AD/ADa) ECU & TCU UPDATE AND IVT REPLACEMENT (TSB #20-01-028H) - v1

| Updates To This Document | <u>Date</u> |
|--------------------------|-------------|
| Initial Communications   | 6/24/20     |

## \*\*\* Dealer Stock and Retail Vehicles \*\*\*

Dealers must perform this Service Campaign on all affected vehicles prior to customer retail delivery and whenever an affected vehicle is in the shop for any maintenance or repair.

## Affected Vehicles

Hyundai is conducting a Service Campaign related to the ECU and TCU update, and, if necessary, replacing the IVT (Intelligent Variable Transmission).

The affected vehicles include:

Certain 20MY Elantra (AD/ADa) vehicles

Hyundai is initiating this action to ensure the quality of its vehicles and the continued satisfaction of Hyundai customers.

#### Description

Certain vehicles may experience an illuminated warning light due to Diagnostic Trouble Codes (DTC). This service campaign provides information on the procedures to perform the ECU and TCU update, and, if necessary, replace the IVT (Intelligent Variable Transmission) to resolve this condition.

- TCU DTC Codes: P0730, P0731, P0741, P0867, P1603
- ECU DTC Codes: P0106, P0068, P0101

# Service Action

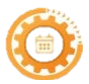

**Reservation** – Always check the Vehicle Information Screen in WebDCS for open campaigns and recalls, and advise the customer on time requirements.

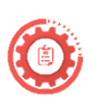

**Readiness** – Review this announcement and the accompanying FAQs, if any, with all Service and Parts staff including Reservationist/BDC. Also, complete all applicable training, check your reservation capacity settings (you can set separate capacities for every recall/campaign), confirm email addresses for campaign appointments, and that you have all necessary tools, campaign parts and shop equipment as needed.

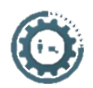

**Reception** – Always check the Vehicle Information Screen in WebDCS for open campaigns and recalls, and print a copy for technicians. Provide SRC or an alternative vehicle, as needed. If a customer has declined the campaign, note this on the repair order and request the customer's signature next to the statement.

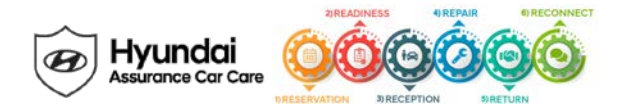

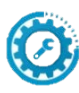

**Repair** – Always plug in the GDS before starting the repair. Make sure to complete an MPI on all vehicles and Quality Control your work.

- Use event numbers as stated in the TSB or a later available event as listed in the GDS ECU Update screen if one is available.
- Read and familiarize with Section "C" in the TSB before starting ECU & TCU update process. Take a picture of the IVT Pressure Compensation Code sticker located on top of the transmission bell housing for reference when performing TCU learning.
- You must initially perform GDS ECU Update in Auto Mode.
  - o If the ECU Update starts but then fails in Auto Mode, perform the update in Manual Mode to recover.
- PLEASE NOTE:

٠

- 1. Verify the vehicle battery has reasonable charge.
  - GDS Vehicle Battery Voltage Warning: When the vehicle battery is lower than 12 volts, the GDS-M will trigger a Low Battery Voltage Warning. Follow the steps as outlined in the TSB if this warning occurs.
- 2. When performing this update, please do the following:
  - Turn off all lamps (Do not leave head lamp switch in auto mode.), and all accessories.
  - Perform update with the ignition switch in the ON position.
  - Do not disconnect any cables connected to the vehicle or scan tool during update.
  - Do not start the engine during update.
  - Do not turn off the ignition switch during update.
- Do not apply accelerator pedal, brakes, or operate shift level during P range learning.
- If an IVT replacement is needed, a Prior Approval (PA) is not required to complete this campaign.

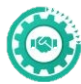

**Return** – Review all completed campaigns and repairs to answer any customer questions. Also, schedule the customer's next service.

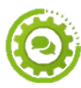

**Reconnect** – Follow up for customer satisfaction.

<u>Parts</u> Please review the Parts and GDS information as stated in the TSB.

#### **Customer Notification**

None

Thank you for your prompt attention to this important matter and continued commitment to Hyundai customers.

Hyundai Motor America

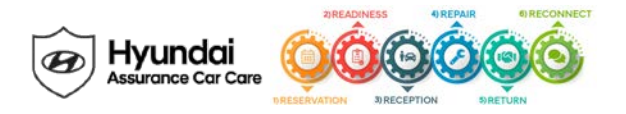

| Key Contact Information                                     |                                         |                                                                                                    |  |
|-------------------------------------------------------------|-----------------------------------------|----------------------------------------------------------------------------------------------------|--|
| Dealer Support                                              | Contact Information                     | Description                                                                                             |  |
| Parts                                                       | Hyundai Parts Hotline@MobisUSA.co       | Parts ordering hotline                                                                                  |  |
|                                                             | <u>m</u>                                |                                                                                                    |  |
| Techline                                                    | 1-800-325-6604                          | Vehicle Technical Support for Hyundai Dealer<br>Technicians                                             |  |
| Warranty HELPREP Line                                       | 1-877-446-2922                          | Warranty Claim questions for Hyundai Dealers                                                            |  |
| Warranty Prior Approval (PA) Center                         | PA@hmausa.com                           | Warranty Prior Approval (PA) Center for Hyundai Dealers                                                 |  |
| Xtime Technical Support                                     | Support@xtime.com                       | Assistance with Car Care Scheduling:                                                                    |  |
|                                                             | 1-866-984-6355                          | <ul> <li>Appointment / Shop Capacity Management /<br/>Campaign Integration / Operation Codes</li> </ul> |  |
| AutoLoop Technical Support                                  | Support@autoloop.com                    | Assistance with Car Care Scheduling:                                                                    |  |
|                                                             | 1-877-850-2010                          | <ul> <li>Appointment / Shop Capacity Management /<br/>Campaign Integration / Operation Codes</li> </ul> |  |
| CDK Technical Support                                       | https://serviceconnect.support.cdk.com/ | Assistance with Car Care Scheduling:                                                                    |  |
|                                                             |                                         | <ul> <li>Appointment / Shop Capacity Management /<br/>Campaign Integration / Operation Codes</li> </ul> |  |
| Customer Support                                            | Contact Information                     | Description                                                                                             |  |
| Hyundai Customer Care Center<br>(Recall/Campaign Questions) | 1-855-671-3059                          | Customer questions or concerns related to <u>recall or</u><br><u>service campaigns</u>                  |  |
| Hyundai Recall /Campaign<br>Website                         | www.hyundaiusa.com/recall               | Updated information related to the specific recall or service campaign                                  |  |
| Hyundai Customer Care Center<br>(General Questions)         | 1-800-633-5151                          | Customers general questions, <u>non-campaign</u><br>related                                             |  |
| Hyundai Roadside Assistance                                 | 1-800-243-7766                          | Hyundai Roadside Assistance                                                                             |  |

| Key Reference Information                                        |                                                                                                    |  |  |
|------------------------------------------------------------------|----------------------------------------------------------------------------------------------------|--|--|
| Name                                                             | Source                                                                                                    |  |  |
| Campaign Central                                                 | Consolidated repository of recall and service campaign dealer best practices.<br>Located on the service tab homepage in www.HyundaiDealer.com                                                                                                    |  |  |
| Car Care Scheduling (Xtime) - Tutorials                          | www.HyundaiDealer.com > Service > Dealer Resources > Documents Library > Car Care Scheduling                                                                                                    |  |  |
| Car Care Scheduling (Xtime) - Recall Appointment<br>Notification | <ol> <li>Log into Xtime</li> <li>Under the menu at the top left, select 'CONFIGURE'</li> <li>Under the dealership tab, click "EMAIL COMMUNICATION"</li> <li>Slide the toggle to "ADVANCED"</li> <li>Populate as many e-mails as desired in the "PARTS DESK EMAIL FIELD"</li> </ol> |  |  |
| Parts – Campaign Parts Management (CPM)<br>Procedure             | As applicable; <u>www.HyundaiDealer.com</u> > Parts > Documents Library > Campaign Parts Management                                                                                                    |  |  |
| Service Rental Car (SRC) Program                                 | www.HyundaiDealer.com > Service tab > SRC Fleet Mgmt Software                                                                                                    |  |  |
| Technical Service Bulletin (TSB)                                 | www.HyundaiDealer.com > Service tab > Hyundai Tech Info                                                                                                    |  |  |
| Uncompleted Campaign VIN Listing                                 | A listing of vehicles is located on WEBDCS> SERVICE tab> select<br>UNCOMPLETED CAMPAIGN VIN LISTING<br>– Dealer Stock (New, SRC, CPO, etc.) and Retailed.                                                                                                    |  |  |
| Recall Campaign Website                                          | www.hyundaiusa.com/recall                                                                                                    |  |  |
| NHTSAWebsite                                                     | www.safercar.gov                                                                                                    |  |  |